#### AGCC Directory Setup for Church Center APP

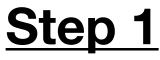

On your device go the **APP STORE** and download the **CHURCH CENTER APP** or scan the QR code

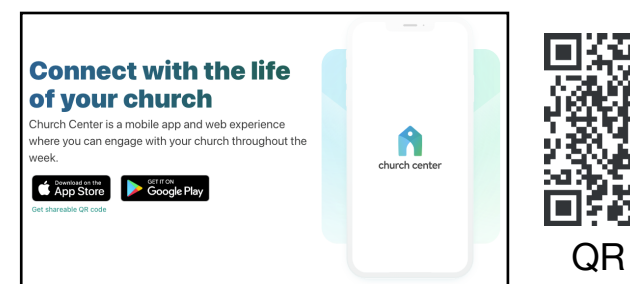

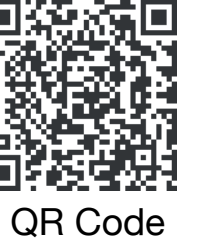

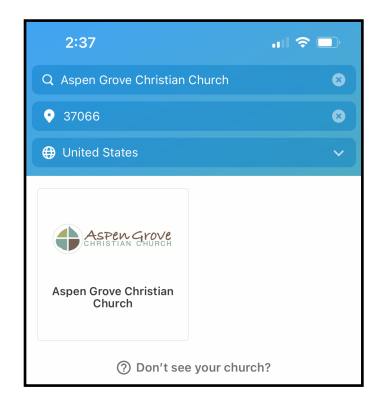

# <u>Step 2</u>

Open the CHURCH CENTER APP on your device. Enter name of church & Zip code (37067) and hit search.

Then select Aspen Grove Christian Church

### Step 3

Enter mobile number and then the sixdigit code that will be texted to your mobile number.

| () Help                          | () Help                                        |
|----------------------------------|------------------------------------------------|
| CHRISTIAN CHURCH                 | CHRISTIAN CHURCH                               |
|                                  |                                                |
| Please enter your mobile number: | Please enter the six-digit code sent to<br>615 |
| (000) 000-0000                   | 000000                                         |
| Use email Next                   | Next                                           |

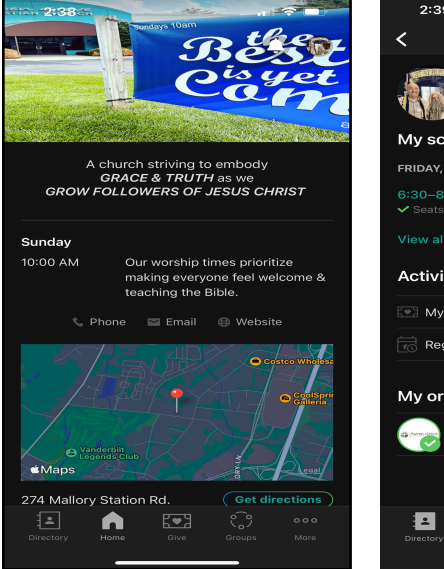

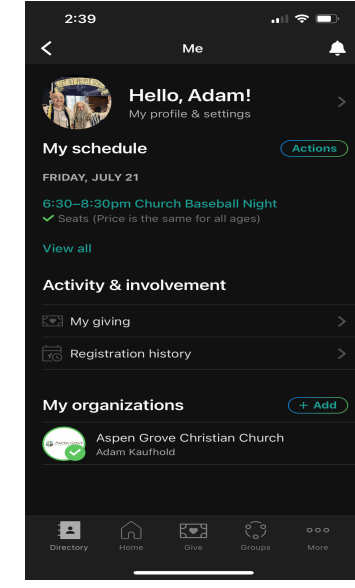

#### <u>Step 4</u>

Click on your PROFILE (top right corner next to bell) and then click on the arrow (>) next to profile & settings.

#### AGCC Directory Setup for Church Center APP

## <u>Step 5</u>

Add your information under \*Contact & Profile Information \*Household \*Directory Profile

In "My Directory Profile" you can select what information you want to share in the Directory.

\*The directory is only accessible by AGCC members who have been given permission. AGCC never publicly shares info. If you do NOT have permission to access the directory please email office@aspengrovecc.com

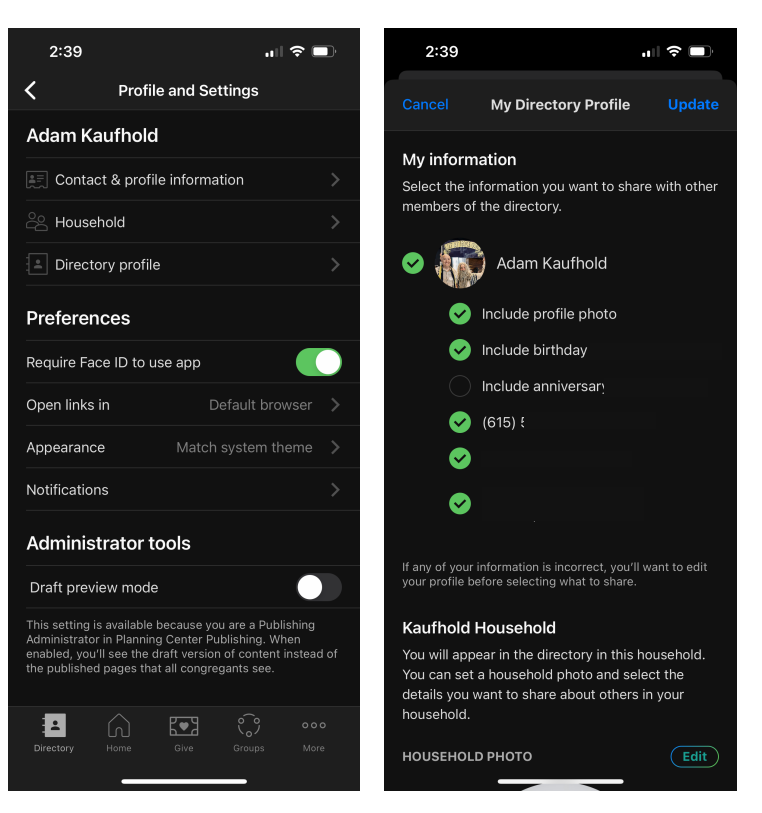

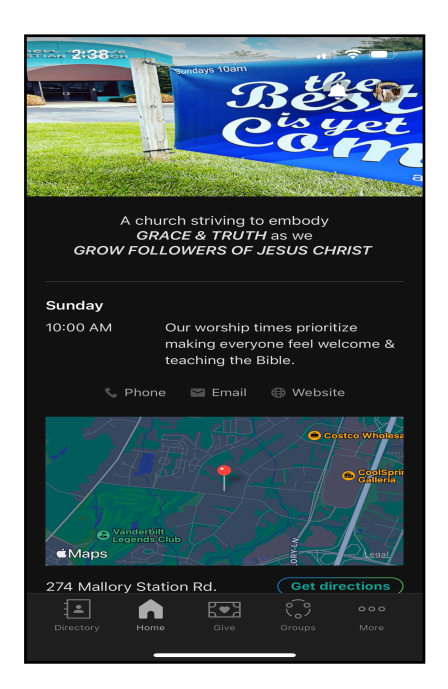

### You're all set

From the Church Center app home screen you can access DIRECTORY, GIVE, GROUPS & MORE.

You can also log into CHURCH CENTER on your computer here https://aspengrovecc.churchcenter.com/home

If you have questions or need more info. Please email <u>office@aspengrovecc.com</u>

Don't forget to update your info. & enjoy!